## Ouverture d'un compte Twitter

1. Se rendre sur http://twitter.com puis remplir la partie sur «Nouveau sur Twitter».

|      | Bienvenue sur <sup>44</sup> ter.                                                                                                    | Téléphone, email ou identifiant                                  |
|------|----------------------------------------------------------------------------------------------------|------------------------------------------------------------------|
|      | Connectez-vous à vos amis - et d'autres                                                                                                    | Mut de passe Connexion Ce souverir de mui - Mot de passe oublé ? |
|      | instantanées sur les choses qui vous intéressent. Et                                                                                                    | Nouveau sur Twitter ? Inscrivez-vous                             |
|      | regardez les événements se dérouler, en temps                                                                                                    | Non complet                                                      |
|      |                                                                                                    | Adresse email                                                    |
|      |                                                                                                    | Mot de passe                                                     |
|      |                                                                                                    | S'inscrire sur Twitter                                           |
| -    | Coll Stroken at the all moning long. Can you believe it's                                                                                                    | then in the statements in                                        |
| ANNE |                                                                                                    |                                                                  |
|      | 851 AM - 30 AM 2014                                                                                                    |                                                                  |
| 100  | and a state of the local state of the state of the state | Section 1 and a local section of the                             |

Nom complet : le nom qui sera affiché sur votre profil.

Adresse mail : une adresse valide qui servira à l'activation de votre compte.

Mot de passe : le mot d passe de votre futur compte.

| Nouveau sur Twitter ? Inscrivez-vous |                                                     |
|--------------------------------------|-----------------------------------------------------|
| Test Atelier Canopé                  |                                                     |
| bertrand.formet@ac-besancon.fr       | Valider en cliquant sur « S'inscrire sur Twitter ». |
|                                      |                                                     |
| S'inscrire sur Twitter               |                                                     |
|                                      | •                                                   |

2. Vérifier les données saisies et choisir un nom d'utilisateur (votre pseudonyme Twitter, « @pseudonyme »)

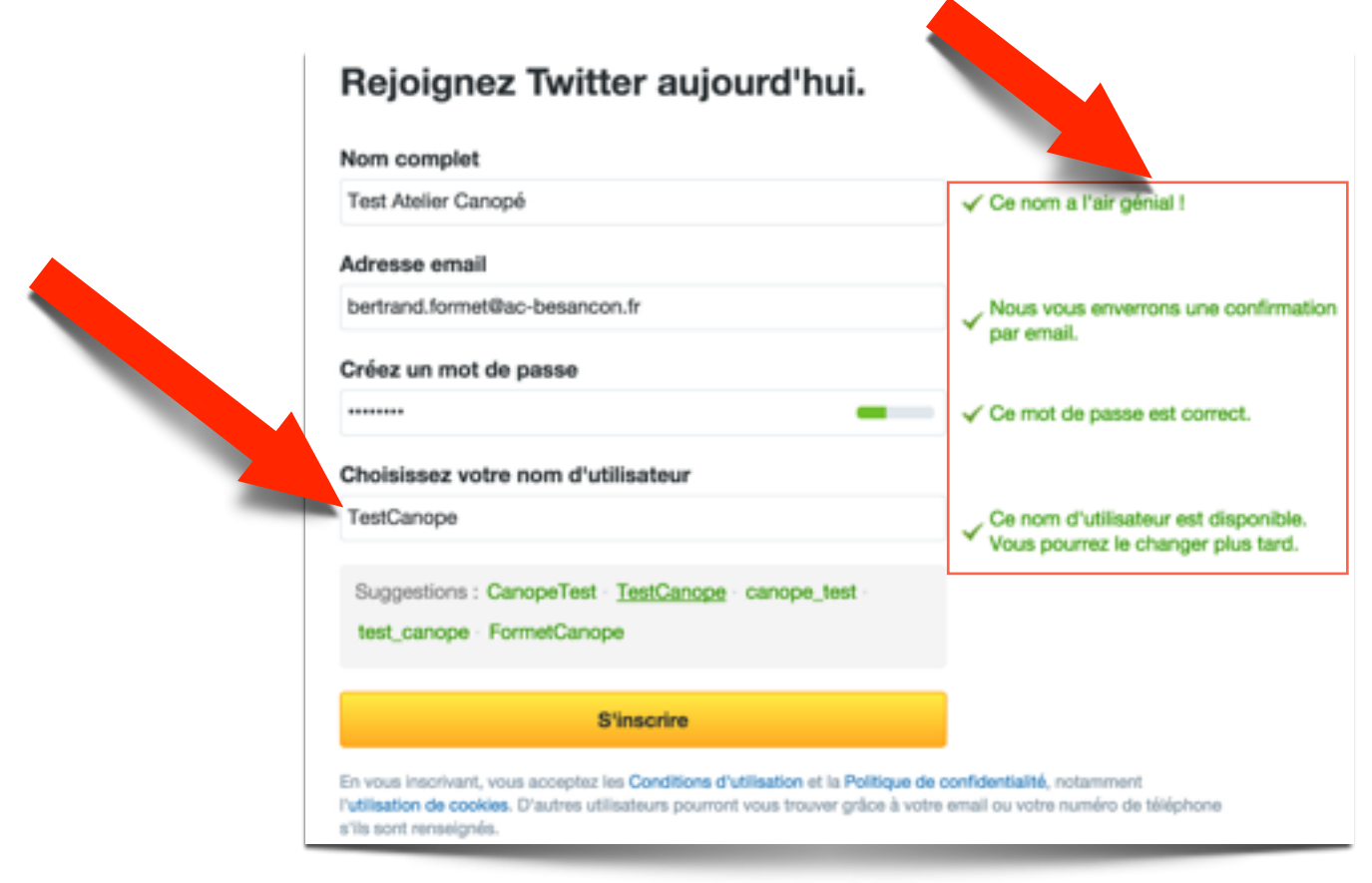

Valider en cliquant sur « S'inscrire».

## 3. Cliquer sur « C'est parti ».

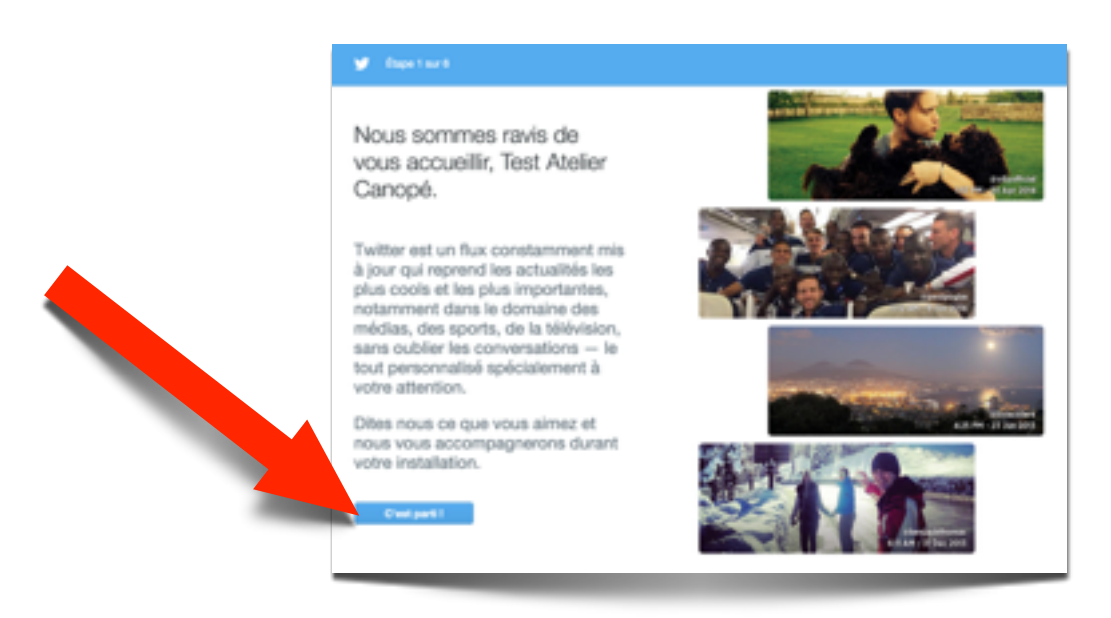

Ouverture compte Twitter, @bertrandformet, Atelier Canopé Besançon, 02/2015

4. Choisir des centres d'intérêt puis cliquer sur « Continuer ». Ces choix permettront une sélection de comptes à suivre pour débuter (il est également possible de ne rien cocher).

| Qu'est-ce qui vous intéresse ?                                                                                            | Certinar |
|----------------------------------------------------------------------------------------------------|----------|
| Sélectionnez une ou plusieurs des options ci-dessous et nous<br>vous augginerons du-contienu qui pourrait vous Hitresser. |          |
| Comptes populaires                                                                                                    |          |
| Sports                                                                                                    |          |
| Associations et Caritatif                                                                                                 |          |
| Technologie                                                                                                    |          |
| Art, Mode et Design                                                                                                    |          |
| Culture                                                                                                    |          |
| humour                                                                                                    |          |
| Musique                                                                                                    |          |
| Actualités                                                                                                    |          |
| Politique                                                                                                    |          |
| TV                                                                                                    |          |

5. Choisir des comptes à suivre parmi la sélection proposée (en décochant ceux présélectionnés) puis cliquer sur « Suivez ces x comptes et continuez» ou ur « Continuer » si tous ont été décochés.

| 🖉 Depitant                                                                                                    |   |                                       |
|----------------------------------------------------------------------------------------------------|---|---------------------------------------|
| Des suggestions rien que pour vous.<br>En se basant sur vos choix, voici queiques suggestions tates<br>pour vous. Nous vous recommandons de toutes les suivre l<br>Buogestions personnalisées       |   | Bulves can Al complex at<br>continues |
| Burght to Marked all Richtsteinen     Auszuhlung auf die Ansteinen ungen nurderspans ef Teilen Haut Diebt daren ine obsechniste sozielen     der Graft mann prachte spipfin journees,     oreichtet | × |                                       |
| Madnage Gentile structurepform<br>Gentilement et numbriget instruct<br>Gentilement et numbriget instruct<br>Teates per Gentile Land.                                                                | × |                                       |
| ENERTER ADAPTER                                                                                                    | × |                                       |
| Exactly Electronic<br>description of the philosophy of<br>description of the set on observe and<br>expenses of the set on observe, shart debote<br>particle on Tariflands.                          | × |                                       |

6. Choisir son image de profil (votre avatar qui sera visible par tous).

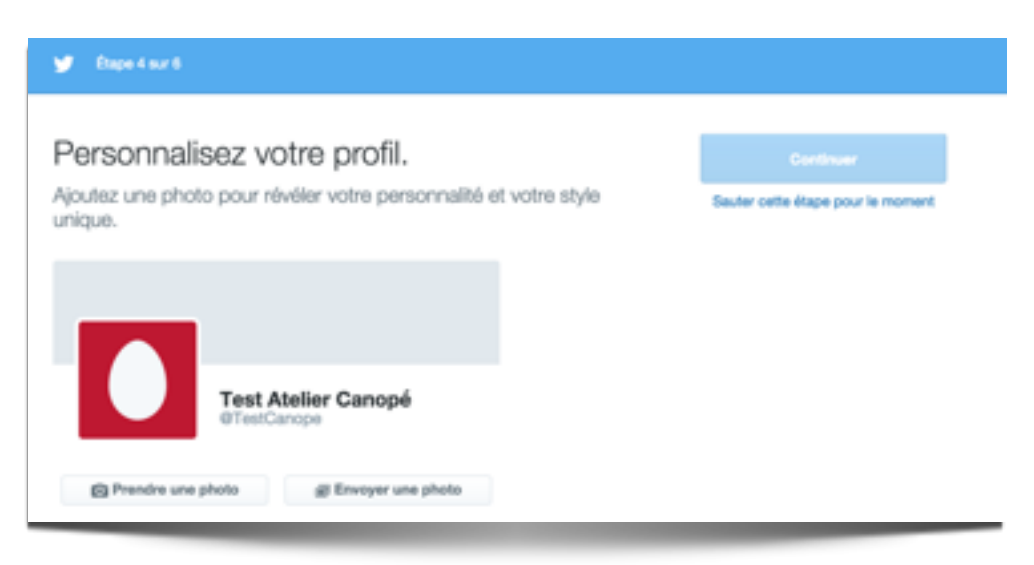

Trois choix possibles :

- « Prendre une photo » : prendre directement une photo depuis sa webcam ou l'appareil photo de sa tablette ou de son téléphone.
- « Envoyer une photo » : choisir une photo présente dans son ordinateur.
- « Sauter cette étape pour le moment »

## 7. Retrouver le compte Twitter de connaissances via son carnet d'adresse.

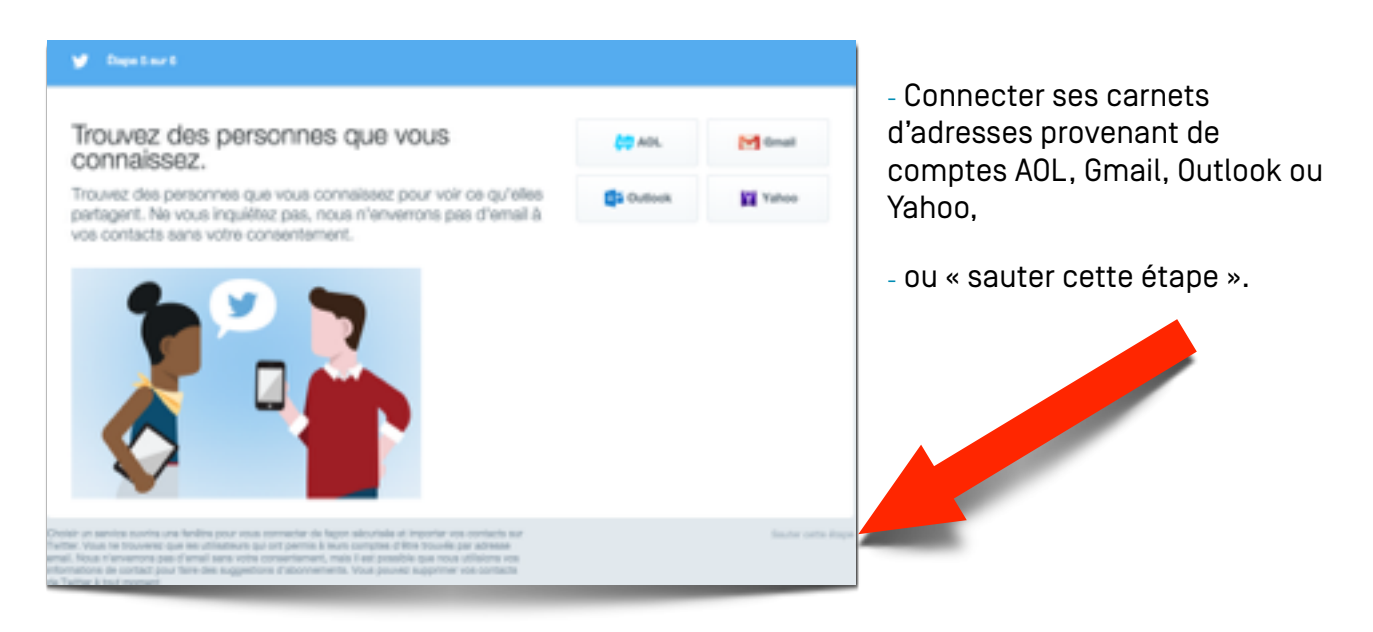

## 8. Le compte est créé. Il reste plus qu'à le valider.

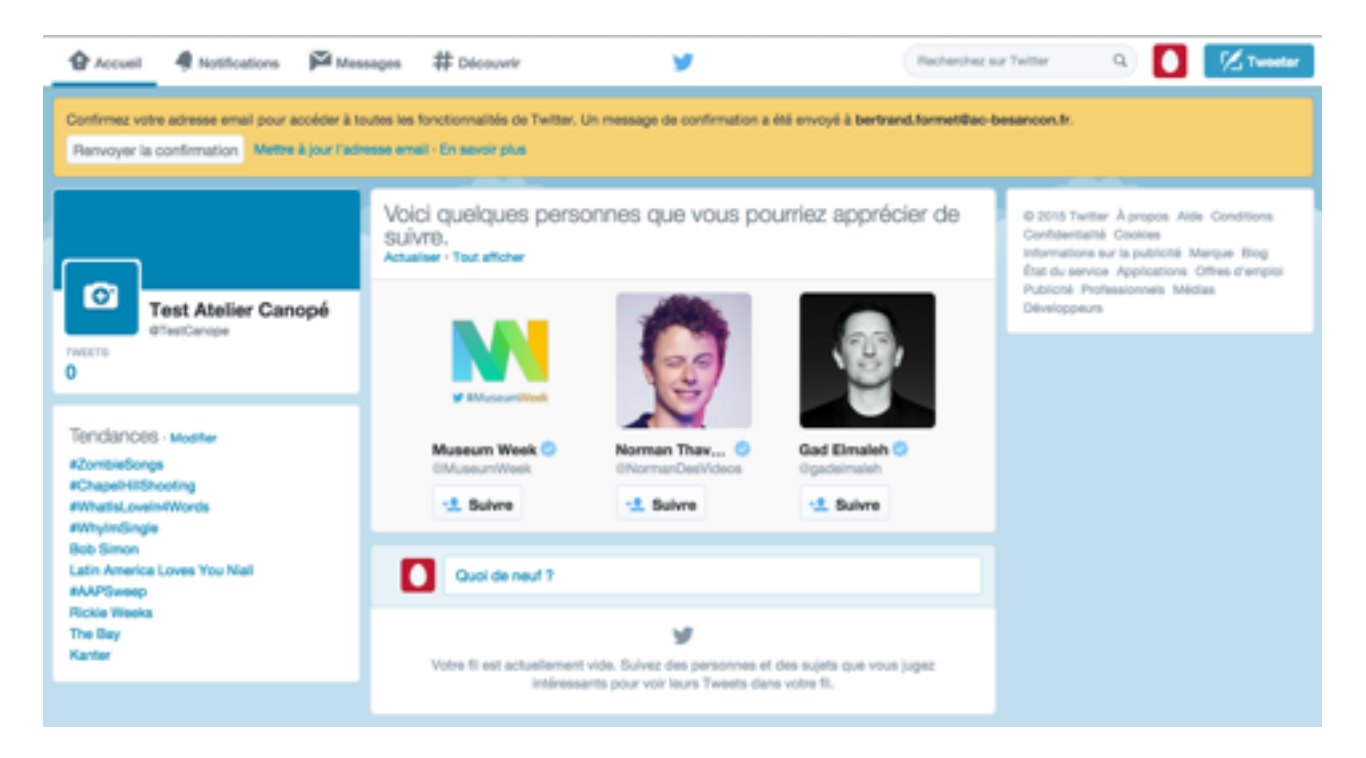

Comme l'indique le bandeau situé en haut de l'écran, se rendre sur la boîte de courriel renseignée précédemment et sur le courriel reçu, cliquer sur « Confirmer maintenant ».

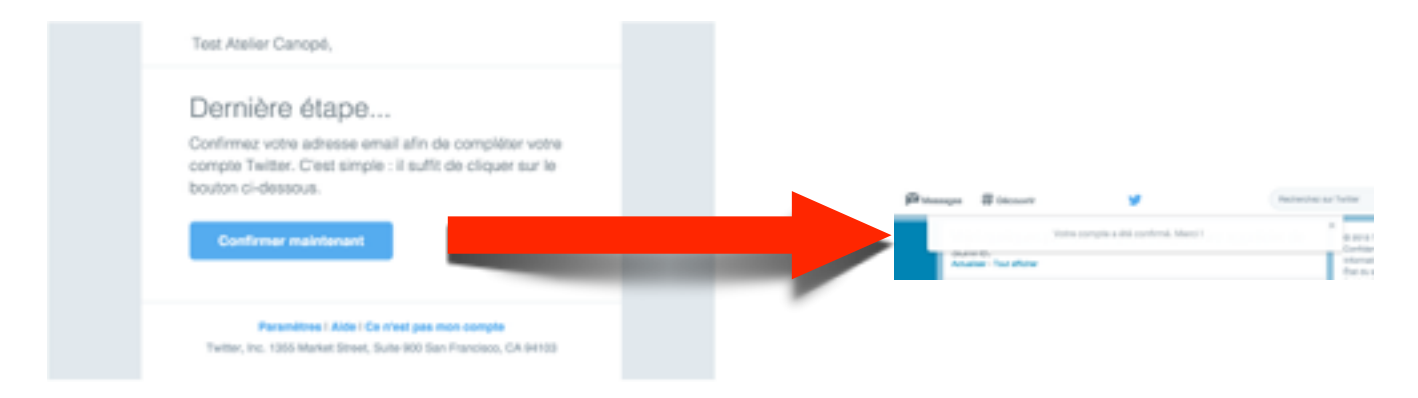